#### REPUBLIKA SLOVENIJA MINISTRSTVO ZA FINANCE

URAD RS ZA OKREVANJE IN ODPORNOST

Zemljemerska 12, 1000 Ljubljana

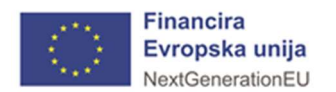

## SPREMLJANJE NOO V MFERAC (objekti in funkcionalnosti)

Uporabniški priročnik

marec, 2022

# KAZALO

| 1 | UVOD    |                                          | 3 |
|---|---------|------------------------------------------|---|
| 2 | OBJEKT  | »SPREMLJANJE NOO«                        | 3 |
| 2 | 2.1 »NC | 0O«                                      | 3 |
|   | 2.1.1   | »Razvojno področje/ steber«              | 4 |
|   | 2.1.2   | »Komponenta«                             | 4 |
|   | 2.1.3   | »Ukrep«                                  | 5 |
|   | 2.1.4   | »Mejnik in cilj«                         | 6 |
| 3 | FUNKCIO | DNALNOSTI OBJEKTOV IZVRŠEVANJA PRORAČUNA | 7 |
| 3 | 3.1 NAČ | RT RAZVOJNIH PROGRAMOV                   | 7 |
|   | 3.1.1   | Atributi projekta                        | 7 |
|   | 3.1.2   | »Intervencije NOO«                       | 7 |
|   | 3.1.3   | Priloge                                  | 8 |
| 3 | 3.2 POC | GODBE IN DRUGE PRAVNE PODLAGE            | 8 |
|   | 3.2.1   | »Pogodba NOO«                            | 8 |
|   | 3.2.2   | Preverjanje povezanosti med partnerji    | 8 |
| 4 | DOSTOF  | ,                                        | 9 |

### 1 UVOD

Sistem MFERAC podpira poslovanje proračunskih uporabnikov na finančnem, računovodskem in plačno-kadrovskem področju ter zagotavlja ustrezno revizijsko sled. Sistem se sproti vzdržuje in usklajuje s spremembami zakonodaje ter novimi potrebami in izkušnjami.

Za spremljanje NOO so dodane nove funkcionalnosti:

- 1. v obstoječe objekte izvrševanja proračuna (Načrt razvojnih programov, Pogodbe) in
- nov objekt » Spremljanje NOO« v strukturo » Upravljanje EU sredstev«/ » RRF«/ »NOO«. Objekt je namenjen pregledu podatkov po sprejetem okviru NOO ter spremljanju realizacije po strukturi sklopov NOO (razvojno področje/ steber, komponenta, ukrep) izhajajoč iz realizacije projektov NRP. Objekt ni namenjen obdelavi podatkov NOO tj. spremljanju in dokumentiranju napredka pri doseganju mejnikov in ciljev.

### 2 OBJEKT »SPREMLJANJE NOO«

V strukturi »Upravljanje EU sredstev«/ »RRF«/ »NOO« je implementiran objekt »Spremljanje NOO«.

| Priljubljene     | Einance                    | Računovodstvo | Upravljanje kadrov | Stroški dela | Q,<br>Upravljanje EU sredstev | Upravljanje sistema | Pregled podatkov |
|------------------|----------------------------|---------------|--------------------|--------------|-------------------------------|---------------------|------------------|
|                  |                            |               | RRF                |              |                               |                     |                  |
| NOO<br>ZaP       | NOO<br>ZuP Spremijanje NOO |               |                    |              |                               |                     |                  |
| Knjiga dolžnikov |                            |               |                    |              |                               |                     |                  |
| NRP              |                            |               |                    |              |                               |                     |                  |
| TRR              |                            |               |                    |              |                               |                     |                  |
| Kontrolni listi  |                            |               |                    |              |                               |                     |                  |
| Šifranti         |                            |               |                    |              |                               |                     |                  |

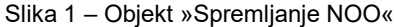

Objekt je oblikovan tako, da je v levem delu prikazana drevesna struktura NOO, ki omogoča navigacijo po podatkih. Drevesno strukturo je mogoče v celoti skriti in s tem razširiti okno za prikaz podatkov. Ob izbiri posamezne vrstice v drevesni strukturi se v desnem delu (informativnih poljih) prikažejo samo tisti podatki, ki se navezujejo na izbran sklop.

### 2.1 »NOO«

Na nivoju NOO so povzete osnovne informacije o načrtu (finančni podatki, koordinacijski, stroškovni in revizijski organ ter podatki o potrditvi NOO s strani pristojnih institucij EU).

| <b>+ Q</b> Najdi                                                                                                    |                                                                                                    |                                                                                                   |                                               |
|----------------------------------------------------------------------------------------------------|----------------------------------------------------------------------------------------------------|---------------------------------------------------------------------------------------------------|-----------------------------------------------|
| ସା <mark>ଲି NOO</mark><br>ସମ୍ଭି C1-ZELENI PREHOD                                                                                                    | 谷 > NOO > Spremljanje NOO ☆                                                                                          |                                                                                                   |                                               |
| ✓ III K1-Obnovljivi viri energije in učinkovit                                                                                                    | Osnovni podatki                                                                                                    |                                                                                                   |                                               |
| <ul> <li>IF-Krepitev distribucijskega omre</li> <li>IIF-Krepitev distribucijskega omre</li> <li>III-Krepitev povečanje energets</li> <li>III-RA Britoma prodhvinanja obpodli</li> </ul> | Šifra NOO<br>2022-0001<br>— Finančni podatki                                                                         | Datum potrditve<br>09.03.2022                                                                     |                                               |
| ▷ I RB-Reforma oskrbe z električno «           ▷ I RB-Reforma oskrbe z električno «           ▷ I RC-Energetska učinkovitost v go:                                                      | Finančni okvir po NOO<br>2.482.687.549,41                                                                            | Nepovratna sredstva po NOO<br>1.777.317.549,41                                                    | Povratna sredstva po NOO<br>705.370.000,00    |
| ▶ ₩ K2-Trajnostna prenova stavb ₩ K3-Čisto in varno okolje                                                                                                    | Višina predplačila (%)<br>13,00<br>Zelena Slovenija (%)                                                              | Znesek predplačila nepovratnih sredstev<br>231.000.547,00<br>Dioitalna Slovenija (%)              | Znesek predplačila povratnih sredstev<br>0,00 |
| <ul> <li>K4-Trajnostna mobilnost</li> <li>K5-Krožno gospodarstvo - učinkovita</li> </ul>                                                                                                | 42,45<br>Koordinacijski organ                                                                                        | 21,46                                                                                             |                                               |
| 卜劲 C2-DIGITALNA PREOBRAZBA<br>卜劲 C3-PAMETNA, TRAJNOSTNA IN VKLJU                                                                                                    | Koordinacijski organ<br>1621 - URAD RS ZA OKREVANJE IN ODPORNOST 👻                                                   | Naslov koordinacijskega organa<br>ZEMLJEMERSKA ULICA 12, 1000 LJUBLJANA                           |                                               |
| ▶ 動 C4-ZDRAVSTVO IN SOCIALNA VARNOS                                                                                                    | Ime in priimek odgovorne osebe<br>mag. Janez MRAVLJAK                                                                | Elektronska pošta odgovorne osebe koordinacijskega organa<br>janez.mravljak@gov.si                |                                               |
| <u>_</u>                                                                                                    | Nacionalni koordinator za stroške<br>Nacionalni koordinator za stroške<br>161120. Sektor za unravilanje s zedstvi FU | Naslov nacionalnega koordinatorja za stroške                                                      |                                               |
|                                                                                                    | Ime in priimek odgovorne osebe nacionalnega koordinatorja za stroške<br>Evelyn Filip                                 | Elektronska pošta odgovorne osebe nacionalnega koordinatorja za stroške<br>evelyn.filip@gmail.com |                                               |
|                                                                                                    | Urad RS za nadzor proračuna                                                                                          |                                                                                                   |                                               |
|                                                                                                    | Urad RS za nadzor proračuna<br>1619 - Urad RS za nadzor proračuna 💌                                                  | Naslov urada RS za nadzor proračuna<br>FAJFARJEVA ULICA 033, 1000, LJUBLJANA                      |                                               |
|                                                                                                    | Ime in priimek odgovorne osebe urada RS za nadzor proračuna<br>Dušan STERLE                                          | Elektronska pošta odgovorne osebe urada RS za nadzor proračuna<br>dusan.sterle@mf-rs.si           |                                               |
|                                                                                                    | Ostali podatki                                                                                                    |                                                                                                   |                                               |
|                                                                                                    | Datum upravičenosti ukrepov<br>01.02.2020                                                                            | Datum potrditve EK<br>20.07.2021                                                                  | Šifra dokumenta potrditve<br>10612/21 CID     |
|                                                                                                    | Datum zaključka ukrepov<br>31.08.2026                                                                                | Skrajni datum plačila komisije                                                                    |                                               |

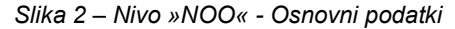

Osnovnim podatkom sledi povzetek realizacije na ravni celotnega načrta.

| $\mathbf{v}$ | Realizacija                          |                                      |                                              |
|--------------|--------------------------------------|--------------------------------------|----------------------------------------------|
| Re:          | alizirana nepovratna sredstva po NRP | Realizirana povratna sredstva po NRP | Skupaj realizirana sredstva mehanizma po NRP |
|              | 000,00                               | 20.000,00                            | 30.000,00                                    |

Slika 3 - Nivo »NOO« - Realizacija

### 2.1.1 »Razvojno področje/ steber«

Razvojno področje (steber) predstavlja najvišji nivo v strukturi NOO. V informativnem oknu so na tem nivoju navedeni osnovni podatki (šifra, naziv in opis ter finančni okvir z razdelitvijo po vrstah sredstev sofinanciranja).

| OLCI-ZELENI PREHOD                       | NOO > Spremljanje NOO > C1-ZELEN | I PREHOD 🏠                 |                                                                                                    |
|------------------------------------------|----------------------------------|----------------------------|----------------------------------------------------------------------------------------------------|
| K1-Obnovljivi viri energije in učinkovit |                                  |                            |                                                                                                    |
| DEnergetsko učinkovito prestru           | Osnovni podatki stebra C1        |                            |                                                                                                    |
| D 🕎 IE-Proizvodnja elektrike iz obnovi   |                                  |                            |                                                                                                    |
| D 🖪 IF-Krepitev distribucijskega omre    | Šifra področja                   | Naziv področja             | Dodatni opis                                                                                                    |
| DIG-Naložbe v povečanje energets         | 01                               | ZELENI PREHOD              | Prehod v nizkoogljično krožno gospodarstvo je eden od ključnih dejavnikov<br>zaprtavljanja dolgovočna produktivnosti gospodarskih subjaktov polan taga na             |
| RA-Reforma spodbujanja obnovlj           |                                  |                            | prispeva tudi k boljši odpornosti družbe. Hkrati se tem prispeva tudi k doseganju cilje                                                                               |
| RB-Reforma oskrbe z električno i         |                                  |                            | NEPN in zavez glede doseganja podnebne nevtralnosti. To se bo doseglo s podporo<br>reformam in naložbam na področilh eneroetske učinkovitosti, rabe obnovlivih virov. |
| RC-Energetska učínkovitost v go          |                                  |                            | energije in trajnostne mobilnosti. Glede na to, da lahko prehod iz linearnih poslovnih                                                                                |
| K2-Trainostna prenova stavb              |                                  |                            | namenjena tudi vzpostavitvi sistemskih pogojev za takšno preobrazbo gospodarstva                                                                                      |
| ▷ ■ K3-Čisto in varno okolje             |                                  |                            | Ob tem pa se bo podpiralo tudi ukrepe za boljše prilagajanje na neizbežne posledice                                                                                   |
| K4-Trajnostna mobilnost                  |                                  |                            | potrecimi spremeno ter za izborjanje nakovosti javim stontev na potročju osvoje<br>pitno vodo in odvajanja in čiščenja odpadnih voda.                                 |
| K5-Krožno gospodarstvo - učinkovita      | Finančni okvir po NOO            | Nepovratna sredstva po NOO | Povratna sredstva po NOO                                                                                                    |
| SAL C2-DIGITALNA PREOBRAZBA              | 1.064.750.000,00                 | 551.750.000,00             | 513.000.000,00                                                                                                    |

Slika 4 - Sklop »Steber« - Osnovni podatki

Na nivoju stebra se prikazuje tudi podatke o obsegu in strukturi načrtovanega in realiziranega finančnega okvira komponent znotraj stebra. Podatki so prikazani obliki tabele ter za izbrano vrstico povzeti v informativnem oknu pod tabelo.

|                                                                   |                                                                                                    |                                                                                                    |                                                                                                    |                                                                                                    | •                                                                                                    | A Isci po tabeli                                                                                                    |
|-------------------------------------------------------------------|----------------------------------------------------------------------------------------------------|----------------------------------------------------------------------------------------------------|----------------------------------------------------------------------------------------------------|----------------------------------------------------------------------------------------------------|----------------------------------------------------------------------------------------------------|----------------------------------------------------------------------------------------------------|
| Naziv komponente 🏦 🌱                                              | Finančni okvir po<br>NOO ↑↓ \                                                                                                    | Nepovratna sredstva<br>po NOO ↑↓ 7                                                                                                    | Povratna sredstva<br>po NOO ↑↓ ♂                                                                                                    | Realizirana nepovratna<br>sredstva mehanizma po NRP<br>↓                                                                                                    | Realizirana povratna<br>sredstva mehanizma po                                                                                                    | Skupaj realizirana sredstva<br>mehanizma po NRP ↑↓                                                                                                    |
| novljivi viri energije in učinkovita raba energije v gospodarstvu | 146.000.000,00                                                                                                    | 46.000.000,00                                                                                                    | 100.000.000,00                                                                                                    | 0,00                                                                                                    | 0,00                                                                                                    | 0,00                                                                                                    |
| ajnostna prenova stavb                                            | 86.050.000,00                                                                                                    | 86.050.000,00                                                                                                    | 0,00                                                                                                    | 0,00                                                                                                    | 0,00                                                                                                    | 0,00                                                                                                    |
| sto in varno okolje                                               | 472.800.000,00                                                                                                    | 152.800.000,00                                                                                                    | 320.000.000,00                                                                                                    | 0,00                                                                                                    | 0,00                                                                                                    | 0,00                                                                                                    |
| ajnostna mobilnost                                                | 311.900.000,00                                                                                                    | 218.900.000,00                                                                                                    | 93.000.000,00                                                                                                    | 16.107.096,23                                                                                                    | 0,00                                                                                                    | 16.107.096,23                                                                                                    |
| ožno gospodarstvo - učinkovita raba virov                         | 48.000.000,00                                                                                                    | 48.000.000,00                                                                                                    | 0,00                                                                                                    | 0,00                                                                                                    | 0,00                                                                                                    | 0,00                                                                                                    |
|                                                                   |                                                                                                    | Vseh vrstic:                                                                                                    | 5                                                                                                    |                                                                                                    |                                                                                                    |                                                                                                    |
|                                                                   |                                                                                                    | K 4 1 Þ                                                                                                    | N                                                                                                    |                                                                                                    |                                                                                                    |                                                                                                    |
|                                                                   | Naziv komponente<br>Obnovljivi viri energ                                                                                                    | jije in učinkovita raba energije                                                                                                    | • v gospodarstvu                                                                                                    |                                                                                                    |                                                                                                    |                                                                                                    |
| Finančni okvir po NOO<br>146.000.000,00                           |                                                                                                    | Nepovratna sredstva po NOO<br>46.000.000.00                                                                                                    |                                                                                                    | Povratna sredstva po NOO<br>100.000.000,00                                                                                                    |                                                                                                    |                                                                                                    |
| Realizirana nepovratna sredstva po NRP<br>0.00                    |                                                                                                    | Realizirana povratna sredstva po NRP Sk<br>0,00 0,1                                                                                                    |                                                                                                    |                                                                                                    | dstva mehanizma po NRP                                                                                                    |                                                                                                    |
|                                                                   | Naziv komponente 11 V<br>novdjivi viri energije in učirskovita raba energije v gospodarstvu<br>sjrostna prenova stavb<br>tioi nvarno okolje<br>sjrostna mobilnost<br>2žno gospodarstvo - učinkovita raba virov<br>00<br>atna sredstva po NRP | Naziv komponente 11         T         Finančni okvir po<br>NOO 11         T           ovdijivi vlenencije nučirkovita raba energije v gospodarstvu<br>spostna prenova stavb         146.000.000.00         146.000.000.00           ujnostna prenova stavb         86.056.000.00         472.800.000.00         1473.800.000.00           ujnostna mobilnost         311.900.000.00         472.800.000.00         140.000.000.00           zžno gospodarstvo - učinkovita raba virov         48.000.000.00         46.000.000.00           odo stava stratu stratu st | Naziv komponente 11         ↓         Finančni okvir po<br>NOO 11         ↓         Nepovrstna sredstva<br>po NOO 11         ↓           ondljivi dremenjje in učinkovita raba energije v gospodanstvu         146.000.000,00         46.000.000,00<br>46.000.000,00<br>86.050.000,00<br>86.050.000,00 | Naziv komponente 11         T         Finančni okvir po<br>NOG 11         T         Nepovratna sredstva<br>po NOG 11         Povratna sredstva<br>po NOG 11         Povratna sredstva po NOG<br>48.000.000,00         100.000.000         0,00         0,00           uito vano okolje         311.900.000,00         211.900.000,00         93.000.000,00         0,00         0,00         0,00         0,00         0,00         0,00         0,00         0,00         0,00         0,00         0,00         0,00         0,00         0,00         0,00         0,00         0,00         0,00         0,00         0,00         0,00         0,00         0,00         0,00         0,00         0,00         0,00         0,00         0,00         0,00         0,00         0,00         0,00         0,00         0,00         0,00         0,00         0,0 | Naziv komponente 11         Tinančni okvir po<br>NOO 11         Tinančni okvir po<br>NOO 11         Tinančni okvir po<br>NOO 11         Tinančni okvir po<br>po NOO 11         Povratna sredstva<br>po NOO 11         Povratna sredstva<br>po NOO 11         Realizirana nepovratna<br>sredstva nebanizmo po NRP         Realizirana nepovratna<br>sredstva nebanizmo po NRP         Realizirana nepovratna<br>sredstva nebanizmo po NRP         Realizirana nepovratna<br>sredstva nebanizmo po NRP         Realizirana nepovratna<br>sredstva nebanizmo po NRP         Realizirana nepovratna<br>sredstva po NRP         Realizirana nepovratna<br>sredstva po NRP         Povratna sredstva po NRP         Povratna sredstva po NRP         Povratna sredstva po NRP         Povratna sredstva po NRP         Povratna sredstva po NRP         Povratna sredstva po NRP         Povratna sredstva po NRP | Naziv komponente 11     V     Finančni okvir po<br>NOO 11     V     Nepovratna sredstva<br>po NOO 11     V     Pevratna sredstva<br>po NOO 11     V     Realizirana povratna<br>sredstva mehanizma po NRP     V     Realizirana povratna<br>sredstva mehanizma po NRP     V     Realizirana povratna<br>sredstva mehanizma po NRP     V     Realizirana povratna<br>sredstva mehanizma po NRP     V     Realizirana povratna<br>sredstva mehanizma po NRP     V     Realizirana povratna<br>sredstva mehanizma po NRP     V     Realizirana povratna<br>sredstva mehanizma po NRP     V     Realizirana povratna<br>sredstva mehanizma po NRP     V     Realizirana povratna<br>sredstva po NRP       Naziv komponente<br>11     48.000.000,00     46.000.000,00     0,00     0,00     0,00     0,00       10     48.000.000,00     218.900.000,00     9.000.000,00     16.107.096,23     0,00       22no gospodarstvo - učnikovita raba virov     48.000.000,00     48.000.000,00     0,00     0,00     0,00       22no gospodarstvo - učnikovita raba virov     48.000.000,00     48.000.000,00     0,00     0,00     0,00       00     Naziv komponente<br>Negovratna sredstva po NRP     Naziv komponente<br>Negovratna sredstva po NRP     Naziv komponente<br>Negovratna sredstva po NRP     Povratna sredstva po NRP       00     Naziv komponente<br>Negovratna sredstva po NRP     Realizirana povratna sredstva po NRP     Stupi pellizinana sredstva po NRP |

Na koncu sledi še povzetek skupne realizacije na nivoju stebra.

| ~           | Realizacija                          |                                      |                                              |
|-------------|--------------------------------------|--------------------------------------|----------------------------------------------|
| <b>Re</b> : | alizirana nepovratna sredstva po NRP | Realizirana povratna sredstva po NRP | Skupaj realizirana sredstva mehanizma po NRP |
| 16.         | 107.096,23                           | 0,00                                 | 16.107.096,23                                |

Slika 6 - Sklop »Steber« - Realizacija

### 2.1.2 »Komponenta«

Drug nivo v strukturi NOO so komponente. Ob izbiri posamezne komponente se v informativnem oknu zgoraj izpišejo osnovni podatki (enako kot pri stebru: šifra, naziv in opis ter finančni okvir z razdelitvijo po vrstah sredstev sofinanciranja).

| ♥■ NOO<br>♥♪ C1-ZELENI PREHOD                                                                                                    | A → NOO → Spremljanje NOO → K4-Trajnost | na mobilnost 🏠                               |                                                                                                    |
|----------------------------------------------------------------------------------------------------|-----------------------------------------|----------------------------------------------|----------------------------------------------------------------------------------------------------|
| Image: Standard Standard                                                                                                    | Osnovni podatki komponente C1.K4        |                                              |                                                                                                    |
| ▶ № к-зило и кило коску<br>▶ № (5-коло ророднатик- исключта<br>▶ № с-коло ророднатик- исключта<br>▶ № сострания респектая<br>▶ № со-голические и коски, коску<br>▶ № со-голические и коски, коску<br>▶ № со-голические и коску<br>№ со-голические и коску<br>№ со-голически и коску<br>№ со-голически и коску<br>№ со-голически и коску<br>№ со-голически и коску<br>№ со-голически и | šifra komponente<br>C1.54               | Nadv komponente<br>Trajnostna mobilmost      | Opid Responses<br>versila subvinces creatings previous in extendedior ter rulas atopras uporale symmetry<br>previous bistivence proprivate is emisjiam opijila v subviniji. Emisjie is prometa su v letu<br>2018 pozorzielika (24,7 v versi biovenika meni) COL,8 is programica (and poprijedijem EU<br>(22,4 k), in v absolutimen ministi is majerej ranaklajo, COI ile komponente obversikajo<br>zalestostikajo problema (24, 24, 24, 24, 24, 24, 24, 24, 24, 24, |
|                                                                                                    | Finančni okvir po NOO<br>311.900.000,00 | Nepovratna sredstva po NOO<br>218.900.000,00 | bistveno škodvalo kolojskim ciljem v smislu člena 17 Uredbe (EU) 2020/852.<br>Povratna sredstva po NOO<br>93.000.000,00                                                                                                    |

Slika 7 - Sklop »Komponenta« - Osnovni podatki

Pod osnovnimi podatki je povzeta skupna realizacija na nivoju posamezne komponente.

| ✓ Realizacija                                           |                                              |                                                               |
|---------------------------------------------------------|----------------------------------------------|---------------------------------------------------------------|
| Realizirana nepovratna sredstva po NRP<br>16.107.096,23 | Realizirana povratna sredstva po NRP<br>0.00 | Skupaj realizirana sredstva mehanizma po NRP<br>16.107.096,23 |
|                                                         |                                              |                                                               |

Slika 8 - Sklop »Komponenta« - Realizacija

### 2.1.3 »Ukrep«

Izhajajoč iz komponente predstavlja ukrep tretji nivo v strukturi NOO. Ob izbiri ukrepa se v informativnem oknu zgoraj prikažejo osnovni podatki (šifra, naziv in opis ter finančni okvir z razdelitvijo po vrstah sredstev sofinanciranja).

| マ■ NOO<br>マ釣 C1-ZELENI PREHOD                | A > NOO > Spremljanje NOO > IC-Po                                                                 | wečanje zmogljivosti železniške infrastrukture ☆                                                                                                    |                                                                                                    |
|----------------------------------------------|---------------------------------------------------------------------------------------------------|----------------------------------------------------------------------------------------------------|----------------------------------------------------------------------------------------------------|
| 🕨 🖪 K1-Obnovljivi viri energije in učinkovit |                                                                                                   |                                                                                                    |                                                                                                    |
| 🕨 🖪 K2-Trajnostna prenova stavb              | Osnovni podatki ukrepa C1.K4.IC                                                                   |                                                                                                    |                                                                                                    |
| K3-Čisto in varno okolje                     |                                                                                                   |                                                                                                    |                                                                                                    |
| ☑ K4-Trajnostna mobilnost                    | Šifra ukrepa                                                                                      | Naziv ukrepa                                                                                                    | Vrsta ukrepa                                                                                                    |
| IC-Povečanje zmogljivosti železni            | C1.K4.IC                                                                                          | Povečanje zmogljivosti železniške infrastrukture                                                                                                    | Investicija                                                                                                    |
| D-Digitalizacija železniške in ces           | Opis<br>Cili investicii bo sportbujati železniški promet in                                       | novezlijvost z mestnimi središči. Investicije bodo tudi izboličale dostopnost železniških postaj za širše pret                                                                                                    | ivalstvo, vkliučno z invalidi. Izbrani projekti bodo izbolišali prevozne storitve za potniški in tovorni promet in sicer                                                                                      |
| D 🛄 IE-Spodbujanje vzpostavitve infra        | z: nadgadnjo večjih železniških postaj na region                                                  | ialnem omrežju, tj. Grosuplje in Domžale, nadgradnjo dela železniške proge Ljubljana-Divača, ki predstavlja p                                                                                                    | lavno prometno povezavo med Primorsko in osrednjo Slovenijo in je del obeh koridorjev TEN-T, ki potekata skozi                                                                                                |
| D 🕅 RA-Reforma organiziranosti javn          | Slovenijo, in sicer sredozemskega in baltsko-jad<br>bodo doseženi do 30. junija 2025. Dodatno pov | Jranskega koridorja, ter nadgradnjo železniške proge Ljubljana-Jesenice. Progi trenutno ne dosegata obstoje<br>ečanje zmoglijivosti železniške infrastrukture bo osredotočeno na 1. fazo nadgradnje železniške postaje Ljub | ecega obsega prometa in sta pomembni za čezmejni tovorni promet. Mejniki in cilji v zvezi z izvedbo investicije<br>oljana z odpravo obstoječih ozkih grl. Obnovitvena dela bodo dokončana do 30. junija 2026. |
| Þ 🅎 RB-Reforma na področju uvajanji          | Finančni okvir po NOO                                                                             | Nepovratna sredstva po NOO                                                                                                    | Povratna sredstva po NOO                                                                                                    |
| K5-Krožno gospodarstvo - učinkovita          | 284.100.000,00                                                                                    | 191.100.000,00                                                                                                    | 93.000.000,00                                                                                                    |
|                                              |                                                                                                   |                                                                                                    |                                                                                                    |

Slika 9 – Sklop »Ukrep« - Osnovni podatki

Pod osnovnimi podatki sledi prikaz finančnega načrta na nivoju ukrepa.

| V Finar                                                                                                    | ični načrt                                                           |                                                                             |                                                                                          |                              |                                                 |                                          |
|----------------------------------------------------------------------------------------------------|----------------------------------------------------------------------|-----------------------------------------------------------------------------|------------------------------------------------------------------------------------------|------------------------------|-------------------------------------------------|------------------------------------------|
| Nepo                                                                                                    | ovratna Sredstva                                                     |                                                                             |                                                                                          |                              |                                                 |                                          |
| Finančni okvir po NOO<br>191.100.000,00                                                                                                    |                                                                      | Pla<br>39.                                                                  | nirana sredstva mehanizma po NRP<br>332.977,19                                           | Real<br>16.1                 | lizirana sredstva mehanizma po NRP<br>07.096,23 |                                          |
| Finančni ok<br>93.000.000,                                                                                                    | Povratna Sredstva Finančni okvir po NOO     Pla 93.000.000,00     00 |                                                                             | Planirana sredstva mehanizma po NRP Re<br>0,00 0,0                                       |                              | iizirana sredstva mehanizma po NRP              |                                          |
| Finančni na                                                                                                    | ačrt po letih                                                        |                                                                             |                                                                                          |                              |                                                 | Q išči po tabeli                         |
| Leto 🏦 🍸                                                                                                    | Nepovratna sredstva po NOO †↓ 🛛 🏹                                    | Nepovratna sredstva po NRP ᡝ 🏾 🏹                                            | Realizirana nepovratna sredstva po NRP 輝 🏹                                               | Povratna sredstva po NOO ᡝ 🏹 | Povratna sredstva po NRP †                      | Realizirana povratna sredstva po NRP ᡝ 🏹 |
| 2021                                                                                                    | 98.200.000,00                                                        | 13.021.530,19                                                               | 13.021.530,19                                                                            | 0,00                         | 0,00                                            | 0,00                                     |
| 2022                                                                                                    | 90.480.000,00                                                        | 26.311.447,00                                                               | 3.085.566,04                                                                             | 0,00                         | 0,00                                            | 0,00                                     |
| 2023                                                                                                    | 2.420.000,00                                                         | 0,00                                                                        | 0,00                                                                                     | 27.200.000,00                | 0,00                                            | 0,00                                     |
| 2024                                                                                                    | 0,00                                                                 | 0,00                                                                        | 0,00                                                                                     | 30.800.000,00                | 0,00                                            | 0,00                                     |
| 2025                                                                                                    | 0,00                                                                 | 0,00                                                                        | 0,00                                                                                     | 35.000.000,00                | 0,00                                            | 0,00                                     |
| Leto         Nepovratna sredstiv           2023         2.420.000,00           Povratna sredstiva po NOO         Povratna sredstiva po 27.200.000,00           Q,00         0,00 |                                                                      | Nepovratna sredstva po t<br>2.420.000,00<br>Povratna sredstva po NR<br>0,00 | NOO Nepovratna sredstva po NRP<br>0,00<br>P Realizirana povratna sredstva po NRP<br>0,00 |                              | Realizirana nepov<br>0,00                       | ratna sredstva po NRP                    |

Slika 10 - Sklop »Ukrep« - Finančni načrt

Iz finančnega načrta izhaja delitev po vrstah sredstev sofinanciranja, in sicer glede na načrtovan okviri po NOO ter načrtovana sredstva in realizirana sredstva po NRP. Pod skupnim povzetkom sledi še razdelitev znotraj posameznega leta. Slednji podatki so prikazani tako v obliki tabele kot v informativnem oknu za določeno vrstico pod tabelo.

Kot velja za ostale nivoje po strukturi NOO je ločeno prikazana še skupna realizacija za izbran ukrep.

| Realizacija                            |                                      |                                              |
|----------------------------------------|--------------------------------------|----------------------------------------------|
| Realizirana nepovratna sredstva po NRP | Realizirana povratna sredstva po NRP | Skupaj realizirana sredstva mehanizma po NRP |
| 16.107.096,23                          | 0,00                                 | 16.107.096,23                                |

Slika 11 - Sklop »Ukrep« - Realizacija

Pomemben del objekta »Spremljanje NOO« je navezava ukrepov na izvrševanje proračuna - NRP.

| V NRP                                        |                                                     |                                   |                                         |                                                         |                                                 | Q Išči po tabeli                             |  |  |  |
|----------------------------------------------|-----------------------------------------------------|-----------------------------------|-----------------------------------------|---------------------------------------------------------|-------------------------------------------------|----------------------------------------------|--|--|--|
| Šifra projekta<br>↑↓ ♥                       | Naziv projekta †↓                                   | √ Nosilec / investitor ↑↓         | Veljavna vrednost projekta<br>↑↓ V      | Načrtovana sredstva mehanizma<br>↑↓                     | Realizirana sredstva mehanizma                  | Kode intervencij (zeleno in digitalno)<br>↑↓ |  |  |  |
| 2431-21-0161                                 | Nadgradnja žel. proge Ljubljana-Divača - 2.<br>faza | DIREKCIJA RS ZA<br>INFRASTRUKTURO | 65.341.662,54                           | 39.332.977,19                                           | 16.107.096,23                                   |                                              |  |  |  |
| Šifra projekta<br>2431-21-0161               |                                                     | Naziv projekta<br>Nadgradnja žel  | I. proge Ljubljana-Divača - 2. faza     | <b>ilec / investitor</b><br>EKCIJA RS ZA INFRASTRUKTURO |                                                 |                                              |  |  |  |
| Veljavna vrednost p<br>65.341.662,54         | rojekta                                             | Načrtovana sr<br>39.332.977,19    | edstva mehanizma                        | Rea<br>16.7                                             | Realizirana sredstva mehanizma<br>16.107.096.23 |                                              |  |  |  |
| Kode intervencij (ze<br><ni podatka=""></ni> | leno in digitalno)                                  |                                   |                                         |                                                         |                                                 |                                              |  |  |  |
| 🔗 Prikaz realizacije                         | Povzetek projekta/ukrepa – Obrazec 3                | 🔗 Izpis – Seznam projektov NRP 🔗  | 🛛 Izpis – Proračunski viri v NRP 🛛 🔗 Iz | pis – Finančni tokovi 🛛 🔗 Prikaz interve                | ncij NOO                                        |                                              |  |  |  |
|                                              |                                                     |                                   |                                         |                                                         |                                                 |                                              |  |  |  |

Slika 12 - Sklop »Ukrep« - NRP

Osnovni podatki o projektih (šifra, naziv, nosilec/ investitor, veljavna vrednost, načrtovana in realizirana sredstva mehanizma ter kode intervencij), ki so vezani na izbran ukrep, izhajajo iz objekta »nDPS-09-00-29«. Ključ za povezovanje je atribut »Ukrep NOO«, ki je označen na projektu v NRP.

Podatki o NRP so prikazani v tabeli in informativni vrstici pod njo za vsak izbran projekt posebej. V podrobnih informacijah so dodane tudi nekatere bližnjice do objektov v sistemu MFERAC za izbran projekt (prikaz realizacije, povzetek projekta/ukrepa, seznam projektov NRP, proračunski viri v NRP, finančni tokovi, prikaz intervencij NOO).

**Dostop do objektov izvrševanja je možen samo, če ima posameznih urejene pravice za navedene objekte!** V primeru, da uporabnik nima pravic za dostop do zgornjih objektov se bo sprožila napaka. Tovrstne pravice se urejajo na enak način kot za ostale objekte izvrševanja.

### 2.1.4 »Mejnik in cilj«

Mejniki in cilji predstavljajo najnižji nivo v strukturi NOO, a so hkrati najpomembnejši element spremljanja napredka pri izvajanju načrta. Mejniki in cilji v NOO niso posamično finančno ovrednoteni, so pa osnova za pripravo zahtevkov za plačilo in s tem povezanimi prilivi s strani EU.

Spremljanje napredka pri doseganju mejnikov in ciljev se bo vršilo preko druge informacijske podpore. V MFERAC, na objektu »Spremljanje NOO«, pa je vzpostavljena povezava teh na izvajanje NOO ter omogočen osnovni pregled podatkov glede na sprejete okvire po NOO in CID.

| NOO                                                                          | 希 > NOO > Spremljanje NOO > M57-Oddaja naročil za nadgradnjo odseko                                                                                                    | ov železniške proge 🏫                                                                                 |                                                                                                    |
|------------------------------------------------------------------------------|----------------------------------------------------------------------------------------------------|----------------------------------------------------------------------------------------------------|----------------------------------------------------------------------------------------------------|
| ▷ ■ K1-Obnovljivi viri energije in učinkovit ▷ ■ K2-Trajnostna prenova stavb | Osnovni podatki mejnika C1.K4.IC.M57                                                                                                    |                                                                                                    |                                                                                                    |
| K3-Čisto in varno okolje ♥■ K4-Trainostna mobilnost                          | Šifra mejnika/cilja                                                                                                    | Naziv mejnika/cilja                                                                                   | Тір                                                                                                    |
| VIII IC-Povečanje zmogljivosti železn                                        | C1.K4.IC.M57<br>Indikator                                                                                                    | Oddaja naročil za nadgradnjo odsekov železniške proge                                                 | Mejnik                                                                                                    |
| M57-Oddaja naročil za nadgrad<br>M58-Oddaja naročil za nadgrad               | Objava rezultatov razpisa za nadgradnjo železniške proge na odsekih: Kranj-Jesenice, Ljub                                                                                           | oljana-Brezovica, Brezovica-Preserje in Preserje-Borovnica                                            | Nuclear and                                                                                                    |
| M67-Oddaja naročila za nadgra                                                | <ni podatka=""></ni>                                                                                                    | <ni podatka=""></ni>                                                                                  | <ni podatka=""></ni>                                                                                                    |
| M68-Dokončana obnova železn<br>T59-Nadgrajene železniške pos                 | Časovnica (kvartal/leto)<br>Q4/2022                                                                                                    |                                                                                                    |                                                                                                    |
| T60-Dolžina nadgrajenih železni                                              | Ostalo                                                                                                    |                                                                                                    |                                                                                                    |
| D 🕎 ID-Digitalizacija železniške in ces                                      | Opis<br>Oddaja naročil za nadgradnjo železniške proge na odsekih: Kranj-Jesenice, Ljubljana-                                                                                        | Predvidevanja in tveganja<br>Zamude pri pripravi dokumentacije javnega naročila oddaje gradbenih del. | Mehanizem verifikacije<br>Summary document duly justifying how the milestone (including all the constitutive                                                                                                    |
| P g IE-Spoodujanje vzpostavitve intra<br>RA-Reforma organiziranosti javni    | Brezovica, Brezovica-Preserje in Preserje-Borovnica. Razpisne specifikacije bodo<br>zagotavljale skladnost s tehničnimi smernicami za uporabo načela, da se ne škoduje              |                                                                                                    | elements) was satisfactorily fulfilled, with appropriate links to the underlying evidence.<br>This document shall include as an annex the following documentary evidence: a) Copy                                                                   |
| RB-Reforma na področju uvajanja                                              | bistveno (2021/C58/01), in naslednjimi zahtevami: - povečanje pretočnosti železniškega<br>prometa z odpravo ozkih grl na progi št. 50 Ljubljana-Sežana-državna meja in progi št. 20 |                                                                                                    | of contract(s) award notification to upgrade railway tracks on sections: Kranj - Jesenice<br>Ljubljana - Brezovica and Brezovica - Preserje and Preserje - Borovnica. b) extract of the                                                             |
| 🕅 🔣 K5-Krožno gospodarstvo - učinkoviti 🤇                                    | Ljubljana-Jesenice-drzavna meja; - nadgradnja prog in postaj v skladu s tehnicnimi<br>specifikacijami za interoperabilnost; - smernice za nosilnost ustrezne kategorije D4 v        |                                                                                                    | relevant parts of the technical specifications of the project proving alignment with the<br>description of the milestone and investment in the CID c) the list of beneficiaries d)                                                                  |
| C2-DIGITALNA PREOBRAZBA                                                      | višini 22,5 t/os in 8 t/m; - dvig hitrosti vlakov na nove projektirane hitrosti.                                                                                                    |                                                                                                    | extract of the relevant parts containing the selection criteria that ensure compliance with<br>DNSH and the following requirements: - Increasing rail fluidity by removing bottlenecks                                                              |
| C3-PAMETNA, TRAJNOSTNA IN VKLJU                                              |                                                                                                    |                                                                                                    | on line No 50 Ljubljana - Sežana - d.m. and line No 20 Ljubljana - Jesenice - d.m.; -                                                                                                    |
| 이 C4-ZDRAVSTVO IN SOCIALNA VARNOS                                            |                                                                                                    |                                                                                                    | oppressing times and stations in a secondard. With the technical specifications for<br>interoperability - outlance of a load capacity of the corresponding category D4 of 22,5<br>tracke 8 Umc - Increase the speed of trains to new design speeds. |

Slika 13 – Pogled na sklop »Mejniki in cilji«

## 3 FUNKCIONALNOSTI OBJEKTOV IZVRŠEVANJA PRORAČUNA

### 3.1 NAČRT RAZVOJNIH PROGRAMOV

### 3.1.1 Atributi projekta

Na objektu nDPS-06-73 (Urejanje načrta razvojnih programov) je potrebno vsakemu projektu, ki se v pretežni meri sofinancira s sredstvi mehanizma določiti tip projekta »NOO«, prednika (evidenčni projekt: 1611-21-0015<sup>1</sup>) in »Ukrep NOO«, ki podaja informacijo o umestitvi projekta v strukturo načrta skladno z Izvedbenim sklepom Sveta o odobritvi ocene načrta za okrevanje in odpornost za Slovenijo<sup>2</sup> (v nadaljevanju: CID). V primeru, da se projekt sofinancira v pretežni meri s sredstvi drugih EU programov, se za spremljanje NOO določi »Ukrep NOO«.

| Vvrstitev in dokumentacija                                                              |                                                                                                    |   |                                                                        |                                  |    |
|-----------------------------------------------------------------------------------------|----------------------------------------------------------------------------------------------------|---|------------------------------------------------------------------------|----------------------------------|----|
| Skupina projektov<br>1611-21-S002 - Izvajanje Načrta za okrevanje in odpornost<br>(NOO) | Celovit projekt<br><pre></pre> <ni podatka=""> ▼</ni>                                                                   |   | Tip<br>NOO - NOO - Načrt za okrevanje in odpornost ▼                   | Podtip<br><ni podatka=""> ▼</ni> | r. |
| Nosilni podprogram<br>020101 - Izvajanje in urejanje javnofinančne politike 🔹           | Ukrep NOO<br>C3.K13.RD - Spremljanje in izvajanje načrta za okrevanje in<br>odpornost - kontrolni in revizijski sistemi | • | Prednik<br>1611-21-0015 - Izvajanje Načrta za okrevanje in odpornost 🔹 |                                  |    |
|                                                                                         | Slika 14 - Atribut »Ukrep                                                                                               | N | DO«                                                                    |                                  |    |

Na objektu nDPS-09-00-29 (Register načrta razvojnih programov) se podatki izpišejo na povzetku projekta (ti. obrazcu 3).

### 3.1.2 »Intervencije NOO«

Na objekta nDPS-06-73 in nDPS-09-00-29 je dodan nov sklop »Intervencije NOO«. Intervencije se dodaja na objektu nDPS-06-73, preko sklopa »Dodajanje intervencij NOO.

| $\mathbf{\vee}$ | Dodaja      | nje intervencij NOO                                                                                                    |                                                                                                    |                         |                                                 | +                                                                 | oodaj intervencijo NOO                    |
|-----------------|-------------|----------------------------------------------------------------------------------------------------|----------------------------------------------------------------------------------------------------|-------------------------|-------------------------------------------------|-------------------------------------------------------------------|-------------------------------------------|
| T P             | vikaži 🗙    | Počisti Šifra: Vse Naziv: Vse Vrsta področja: Vse Naziv področja: Vse                                                                                                    |                                                                                                    |                         |                                                 |                                                                   |                                           |
|                 | Šifra<br>↑↓ | Maziv 11                                                                                                    | Naziv področja †1                                                                                               | Vrsta<br>področja<br>↑↓ | Koeficient podpore<br>digitalnemu prehodu<br>↑↓ | Koeficient podpore ciljem na<br>področju podnebnih sprememb<br>†↓ | Koeficient podpore<br>okoljskim ciljem †↓ |
|                 | 054a        | Pokritost z omrežjem 5G, med drugim neprekinjeno zagotavljanje povezljivosti vzdolž prometnih poti; gigabitna povezljivost (omrežja s<br>simeti kno zmogljivostjo vsaj 1 Gbpi) za spodbujevalce socialno-ekonomskega razvoja, kot so šoke, prometna vozlišča in glavni ponudniki javnih<br>storitev | Povezljivost Razsežnost indeksa DESI 1: povezljivost                                                            | Digitalno               | 100                                             |                                                                   |                                           |
|                 | 054         | Zelo visokozmogljiva širokopasovna omrežja (dostop/lokalna zanka, katere učinkovitost je enakovredna namestitvi optičnih vlaken do bazne<br>postaje za naprednejšo brezžično komunikacijo) (3)                                                                                                    | Povezljivost Razsežnost indeksa DESI 1: povezljivost                                                            | Digitalno               | 100                                             |                                                                   |                                           |
|                 | 053         | Zelo visokozmogljiva širokopasovna omrežja (dostop/lokalna zanka, katere učinkovitost je enakovredna namestitvi optičnih vlaken do razdelilne<br>točke na končni lokaciji za stanovanjske in poslovne objekte)                                                                                      | Povezljivost Razsežnost indeksa DESI 1: povezljivost                                                            | Digitalno               | 100                                             |                                                                   |                                           |
|                 | 052         | Zelo visokozmogljiva širokopasovna omrežja (dostop/lokalna zanka, katere učinkovitost je enakovredna namestitvi optičnih vlaken do razdelilne točke na končni lokaciji za večstanovanjske objekte)                                                                                                  | Povezljivost Razsežnost indeksa DESI 1: povezljivost                                                            | Digitalno               | 100                                             |                                                                   |                                           |
|                 | 009a        | Naložbe v digitalne dejavnosti na področju raziskav in inovacij (med njimi raziskovalni centri odličnosti, industrijske raziskave, eksperimentalni<br>razvoj, študije izvedljivosti, nakup osnovnih ali neopredmetenih sredstev za digitalne dejavnosti na področju raziskav in inovacij)           | Digitalne naložbe v raziskave in razvoj DESI: sektor IKT<br>v EU in njegova uspešnost pri raziskavah in razvoju | Digitalno               | 100                                             |                                                                   |                                           |
|                 | 100         | Podpora za samozaposlovanje in ustanavljanje podjetij                                                                                                    | Človeški kapital Razsežnost indeksa DESI 2: človeški<br>kapital                                                 | Digitalno               | 40                                              |                                                                   |                                           |
|                 | 099         | Posebna podpora za zaposlovanje mladih in socialno-ekonomsko vključevanje mladih                                                                                                    | Človeški kapital Razsežnost indeksa DESI 2: človeški<br>kapital                                                 | Digitalno               | 40                                              |                                                                   |                                           |

Slika 15 - Sklop »Dodajanje intervencij NOO«

V tabeli se prikažejo šifra in naziv intervencije, naziv in vrsta področja intervencije ter koeficient podpore ciljem na področju podnebnih sprememb, okoljskim ciljem in digitalnemu prehodu. Dodane intervencije se prikažejo v seznamu intervencij, kjer je možno potencialno napačne izbire tudi izbrisati.

| $\sim$ | Intervenci                   | ie NOO                                                                                              |                                                 |                                                         |                           |                                                |   | Q IŠČ                                                          | SI po t | abeli X Odstrani                          |  |  |
|--------|------------------------------|----------------------------------------------------------------------------------------------------|-------------------------------------------------|---------------------------------------------------------|---------------------------|------------------------------------------------|---|----------------------------------------------------------------|---------|-------------------------------------------|--|--|
|        | Šifra ⊤<br>↑⊾ ∵              | Naziv 11                                                                                            | V                                               | Naziv področja †1 🛛 🖓                                   | Vrsta področja<br>†1      | 7 Koeficient podpore digitalnemu<br>prehodu †↓ | 8 | Koeficient podpore ciljem na področju podnebnih<br>sprememb †j | 8       | Koeficient podpore okoljskim<br>ciljem †↓ |  |  |
| ~      | 051                          | Zelo visokozmogljiva širokopasovna omrežja (hrbtenično omrežje / vmesno<br>povezovalno omrežje) (2) | vna omrežja (hrbtenično omrežje / vmesno Zeleno |                                                         | Zeleno                    |                                                |   | 65                                                             | 5       | 99                                        |  |  |
|        | 054b                         | Mobilna podatkovna povezljivost s široko ozemeljsko pokritostjo                                     |                                                 | Povezljivost Razsežnost indeksa DESI 1:<br>povezljivost | Digitalno                 | Ngitalno 100                                   |   |                                                                |         |                                           |  |  |
|        |                              |                                                                                                    |                                                 | Skupaj intervenc                                        | ij: 2 , izbranih interven | aij: 1                                         |   |                                                                |         |                                           |  |  |
| Š      | fra<br>i1                    | Naziv<br>Zelo visokozmi                                                                             | gljiva šíro                                     | kopasovna omrežja (hrbtenično omrežje / vmesno          | povezovalno omrežje       | .) (2)                                         |   |                                                                |         |                                           |  |  |
| V<br>Z | sta področja<br>leno         | Naziv področja<br>Zeleno                                                                            |                                                 |                                                         |                           |                                                |   |                                                                |         |                                           |  |  |
| K      | eficient podpo<br>i podatka> | re digitalnemu prehodu Koeficient pod<br>65                                                         | ore ciljen                                      | n na področju podnebnih sprememb                        | Koeficient pod<br>99      | pore okoljskim ciljem                          |   |                                                                |         |                                           |  |  |

Slika 16 – Sklop »Intervencije NOO«

Na objektu nDPS-09-00-29 je sklop omogočen samo za branje.

<sup>&</sup>lt;sup>1</sup> Med proračunskimi viri je potrebno vrstice označiti z virom sredstev (VS) EP.

<sup>&</sup>lt;sup>2</sup> Šifra ukrepa NOO je sestavljena iz oznake stebra/ razvojnega področja [C], komponente [K] in vrste ukrepa, tj. investicije ali reforme [I/R]. Označbe poleg vsake črke pomenijo zaporedno številko stebra in komponente ter zaporedno črko Investicije ali Reforme iz Izvedbenega sklepa Sveta.

### 3.1.3 Priloge

Na objekt nDPS-06-73 je dodan sklop »Priloge«, ki omogoča dodajanje prilog tipa »txt«, »xls«, »xls«, »pdf«, »xml«, »html«, »htm«, »doc«, »docx«, »zip«. Ob dodajanju priloge se lahko vpiše oznako priloge, opis priloge ter označil ali gre za prilogo vrste NOO (izbirno polje »Da«/ »Ne«).

| $\sim$ | Priloge                                                                  |      |                                     |         |             | Q        | X Išči po tabeli | 🛓 Prenesi izbrane | 🔒 Končaj urejanje 🕇 Nov   |
|--------|--------------------------------------------------------------------------|------|-------------------------------------|---------|-------------|----------|------------------|-------------------|---------------------------|
|        | Št. ↑⊾                                                                   | V    | Oznaka ↑⊾                           | V       | Opis ↑⊾     | 7        | Datoteka ↑⊾      | 7                 | Prenos                    |
|        |                                                                          | 1 D: | xDiag                               | DxDiag  | j.txt       | DxDiag.t | txt              |                   | *                         |
| (      | <b>Dznaka</b><br>DxDiag                                                  | Â    | Opis<br>DxDiag.txt                  |         |             |          |                  | ~                 | Shrani 🔊 Prekliči 盲 Briši |
|        | tatoteka NOO<br>hxDiag.txt Di<br>Jporabnik Datum<br>Matej Andolšek 21.01 |      | NOO<br>Da Ne<br>Datum<br>21.01.2022 |         |             |          |                  |                   |                           |
|        |                                                                          |      |                                     | Slika 1 | 7 – Sklop » | Priloge« |                  |                   | 1                         |

Vse priloge se bodo ob potrditvi vloge (status »MO«) prenesle na objekt nDPS-09-00-29. Ob prenosu v register se ne bo izvajalo preverjanja ali priloga že obstaja v registru. V primeru, da bo uporabnik na dveh različnih vlogah dodal isto prilogo, bo register vseboval obe.

Dodajanje prilog je možno tudi na objektu nDPS-09-00-29<sup>3</sup>.

### 3.2 POGODBE IN DRUGE PRAVNE PODLAGE

#### 3.2.1 »Pogodba NOO«

Na objektu nDPS-06-87 (Pogodbe in druge pravne podlage) je v sklopu »Osnovni podatki« dodan izbirni podatek »Pogodba NOO«, z naborom vrednosti »Da«/ »Ne«. Podatek je prikazan tudi na objektu nDPS-06-92 (Register pogodb in drugih podlag).

| V Osnovni podatki                             |                                         |                                               | C Ure                                             |
|-----------------------------------------------|-----------------------------------------|-----------------------------------------------|---------------------------------------------------|
| Evidenčna številka<br>1611-01-100003          | Št. aneksa<br>0                         | <b>Vrsta razmerja</b><br>Izvajalsko           | Vrsta<br>GAPLKO ▼                                 |
| Tip pravne podlage<br>Garancija               | Naziv<br>Garancija za plačilo koncesije | Oznaka pravne podlage<br>1611-01-100003       | Pogodba NOO<br>Da                                 |
| Nosilec in skrbnik                            |                                         |                                               |                                                   |
| PU nosilec<br>1611 - Ministrstvo za finance 🔻 | Podpisnik<br><ni podatka="">  ▼</ni>    | OE nosilec<br>1611 - MINISTRSTVO ZA FINANCE 🔻 | OE skrbnik<br>10 - PRORAČUN REPUBLIKE SLOVENIJE ▼ |
| Skrbnik<br>Janez Skrbnik 💌                    | Telefon skrbnika<br>071071564789        |                                               |                                                   |
| Partner                                       | 011 . 40 . 5                            |                                               |                                                   |

Slika 18 - Podatek »Pogodba NOO«

Podatek »Pogodba NOO« je dodan tudi med iskalne kriterije obeh objektov (DPS).

### 3.2.2 Preverjanje povezanosti med partnerji

Na objektih nDPS-06-87 in nDPS-06-92 je implementirana rešitev, da se za pogodbe označene z atributom »Pogodba NOO« preveri medsebojno povezanost partnerjev<sup>4</sup>.

Postopek povezanosti med partnerji se izvede med vsemi poslovnimi partnerji, ki se nahajajo v sklopu »Partner«. V primeru povezanosti se dotične vrstice obarvajo rdeče.

| $\sim$ | Partner | Partner               |       |              |                  |    |        |      |                  |        |                  |    |             | Q Išči po tabeli. | 🖪 Uredi            | + Nov |
|--------|---------|-----------------------|-------|--------------|------------------|----|--------|------|------------------|--------|------------------|----|-------------|-------------------|--------------------|-------|
|        | M12 †↓  | 7                     | DŠ †ļ | 8            | Naziv †↓         | 8  | DDV 11 | 8    | Podpisnik †↓ 🛛 🖓 |        | Pog. razmerje †↓ | 8  | Vrednost †↓ | 8                 | Tip upravičenca †↓ | 8     |
| NE     |         |                       |       |              | DRESDNER BANK AG |    | NE     |      |                  | Izva   | ajalec           |    |             |                   |                    |       |
| NE     |         | 57164312 JANEZ D.O.O  |       |              | NE               |    |        | Izva | ajalec           |        |                  |    |             |                   |                    |       |
| NE     |         | 18358985 LARAX D.O.O. |       | LARAX D.O.O. |                  | NE |        |      | Izvaj            | ajalec |                  | 16 | 6.165,15    |                   |                    |       |

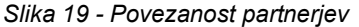

<sup>&</sup>lt;sup>3</sup> Obstoječe priloge na registru se ne prenašajo nazaj na vloge za urejanje projektov v NRP (tj. objekt nDPS-06-73). Primer: Z vlogo se pripne 10 prilog. Te se ob potrditvi prenesejo v register. Nato se v registru doda dve novi prilogi, skupaj jih je 12. Na naslednji vlogi za vzdrževanje/ spremembo projekta ni prilog, ki so že v registru. Če pripnemo dve novi prilogi, se ti dodata v register, kjer je nato evidentiranih 14 prilog.

<sup>&</sup>lt;sup>4</sup> Rešitev je v pomoč pri preverjanju nasprotja interesov v kontekstu zaščite finančnih interesov Unije.

V podrobnosti posamezne vrstice se izpiše informacija »Partner medsebojno povezan« ter navedba teh partnerjev in njihovih deležev.

| $\mathbf{v}$                                                                                                    | Partner |                 |          |   |                  |                                                   | _  |          |   |                                                                                  |                              |            |                  |   |                                                                                   | Q. Išči po tabeli  | C Uredi            | + Nov |  |  |
|----------------------------------------------------------------------------------------------------|---------|-----------------|----------|---|------------------|---------------------------------------------------|----|----------|---|----------------------------------------------------------------------------------|------------------------------|------------|------------------|---|-----------------------------------------------------------------------------------|--------------------|--------------------|-------|--|--|
|                                                                                                    | M12 †↓  | 8               | DŠ †1    | 8 | Naziv            | 11 7                                              |    | 00V 11 ' | 8 | Podpisnik †1                                                                     | V                            |            | Pog. razmerje †1 | V | Vrednost †                                                                        | 8                  | Tip upravičenca †1 | 8     |  |  |
| NE                                                                                                    |         |                 |          |   | DRESONER BANK AG |                                                   | NE |          |   | tzvajalec                                                                        |                              |            |                  |   |                                                                                   |                    |                    |       |  |  |
| NE                                                                                                    |         |                 | 07646157 |   | JANEZ D.O.O      |                                                   | NE |          |   |                                                                                  |                              | tzvajalec  |                  |   |                                                                                   |                    |                    |       |  |  |
| NE                                                                                                    |         | LARAX D.O.O. NE |          |   |                  |                                                   |    |          |   | Izvajalec                                                                        |                              |            |                  |   | 16                                                                                | 165.165,15         |                    |       |  |  |
| NE Sociedad<br>NE<br>M12<br>M12<br>M12<br>Jobie<br>Jobie<br>Pagobalono razmerje<br>Urvajski -<br>Partner međetelojno povezan<br>LAUAK D. O. V včelebu 33 % |         |                 |          |   | D<br>R<br>V<br>V | avčna številka<br>ačun<br>vrednost<br>vi podatka> |    |          |   | Naziv<br>JANEZ D.O.<br>Ali je partn<br>Ni zavezani<br>Tip upravič<br>kni podatka | 0<br>rzawe:<br>czaDi<br>enca | zanec za D | DV               |   | Naslov<br>GRADIŠČE PRI V<br>Podpisnik<br>«ni podatka»<br>e-naslov<br>«ni podatka» | IPAVI 27, 5272 POC | NANOS, Slovenija   |       |  |  |

Slika 20 - Podrobnosti poslovnega partnerja, za katerega obstaja medsebojna povezanost

Na objektu nDPS-06-87 se preverjanje izvede ob prehodu statusa v »GO«. Postopek pa je nato omogočen tudi v nDPS-06-92.

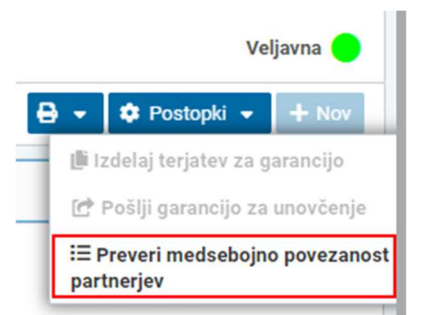

Slika 21 – Postopek »Preveri medsebojno povezanost partnerjev«

### 4 DOSTOP

Urejanje pravic za dostop do posameznih objektov poteka preko koordinatorjev uporabnikov MFERAC po organih <u>Strani - Koordinatorji uporabnikov (gov.si)</u>.

Za dostop do novega objekta »Spremljanje NOO« <u>Mf-erac Spremljanje NOO (sigov.si)</u> so potrebne pravice ECA\_RRF\_PR (Pregledovalec za RRF).

Uporabnik ima s pravico ECA\_RRF\_PR dostop izključno do objekta »Spremljanje NOO«. Pri dostopu do drugih objektov v MFERAC (glej povezave v sliki 12) se bo izvajalo preverjanje pravic na enak način, kot če bi uporabnik na objekt vstopil preko glavnega menija. Če želi uporabnik dostopati do podrobnih informacij na ravni projekta, si mora preko koordinatorja uporabnikov urediti ustrezne pravice v izvrševanju proračuna.